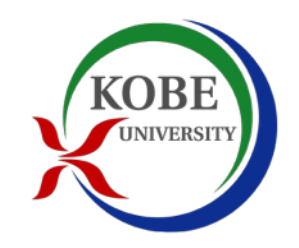

# 政治学方法論 | 第1回:イントロダクション

#### 矢内 勇生 2016年4月13日 神戸大学大学院法学研究科・法学部

### 政治学方法論とは?

- 政治学における研究を遂行するための方法を研究(学 習・教育)する
  - リサーチデザイン
  - 研究のアプローチ:パズルを解く方法
    - ▶ 数理分析 (Formal Theory)
    - ▶ 数量分析 (Quantitative Methods)
    - ▶ 定性的分析 (Qualitative Methods)

数量分析とは?

- 数量分析:数量分析,定量(的)分析、計量分析; quantitative methods
- •数量データ(数字で表現されるデータ)を分析する
- 統計学の手法を使う:記述統計と推測統計
  - 探索的なデータ分析
  - 仮説を検証するためのデータ分析

この授業で何を学ぶか?

- •基本的な統計分析の手法を身につける
  - 分析ソフトR(と関連するソフト)の使い方
  - データの集め方 (web scraping入門)
  - 数量分析研究の記録の仕方
  - パズルに応じた分析方法の選択
  - 分析結果のプレゼンテーション

なぜこの授業を受けるのか?

- 数量分析に興味がある場合
  - 自分の論文・レポート等で数量分析を行うことができる
  - 研究をもっと効率的に進めることができる
- ・ 数量分析に興味がない場合
  - 数量分析に興味をもつきっかけに!
  - より多くの研究論文が読めるようになる
  - 数量分析の内容を知れば、数量分析を批判できるようになる(知 らなければ批判できない)

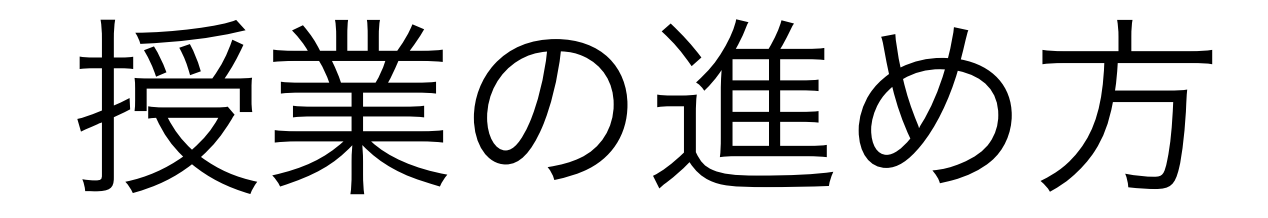

- 講義と実習を織り交ぜながら進める
- 自分のラップトップを持ち込んでもよい
- ・授業中はいつでもコンピュータを利用できる状態にしておくこと
- ・
   質問があるときはいつでも手を挙げること
  - 内容の性質上、一度わからなくなると追いつくのが難し いので、わからなくなったときに訊く(欠席するとどう なるかはここから推測せよ)

### 成績評価の方法

- 授業への参加(単なる出席ではない): 20%
  - 出席はとらない
- 週ごとの課題の提出状況と完成度:50%
  - (ほぼ)毎週宿題を出すので、締切までに提出すること
  - 締切後の提出は成績評価に含めない(必要なら採点はする)
- 期末試験(またはレポート):30%

- 期末試験・レポートの内容については今後の授業で説明する

★ただし、いずれか1つの項目でも0点をとった場合は不合格とする

授業のウェブページ

- 矢内のwebsite: <u>http://www.yukiyanai.com/</u>
  - (日本語 →) 授業 → 政治学方法論 |
    - 授業のページ:<u>http://www2.kobe-u.ac.jp/</u>
       <u>~yyanai/jp/classes/rm1/</u>
- ▶ Rの使用法や課題、データなどを「授業の内容」に アップロードするので、日常的に確認すること

シラバス(最新版)もここにアップロードする

### Slack

#### • コミュニケーションツールとしてSlack を使う

- Slackでの質問や他の受講生の質問に対する回答は 授業への参加として扱う
- 詳しくはシラバスを参照

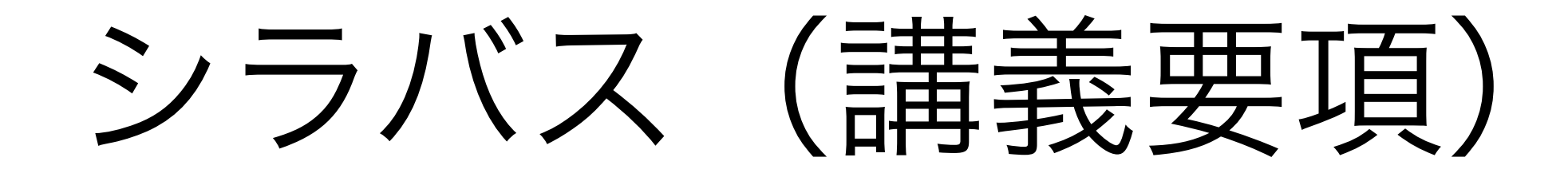

- 授業のウェブページにPDF版あり
- 内容は変更することがある:重要な変更については Slackでアナウンスする
- シラバスは熟読すること:全員シラバスの内容は熟知しているという前提で授業を進める

教科書

- 浅野正彦, 矢内勇生. 2013. 『Stata による計量政治学』(オーム社)
  - 本書のwebpage(矢内の website: <u>http://</u> <u>www.yukiyanai.com/</u>)にRで の分析例あり
- その他の主な参考書についてはシ ラバスを参照
- 各回の内容に対応する参考書は適 宜紹介する

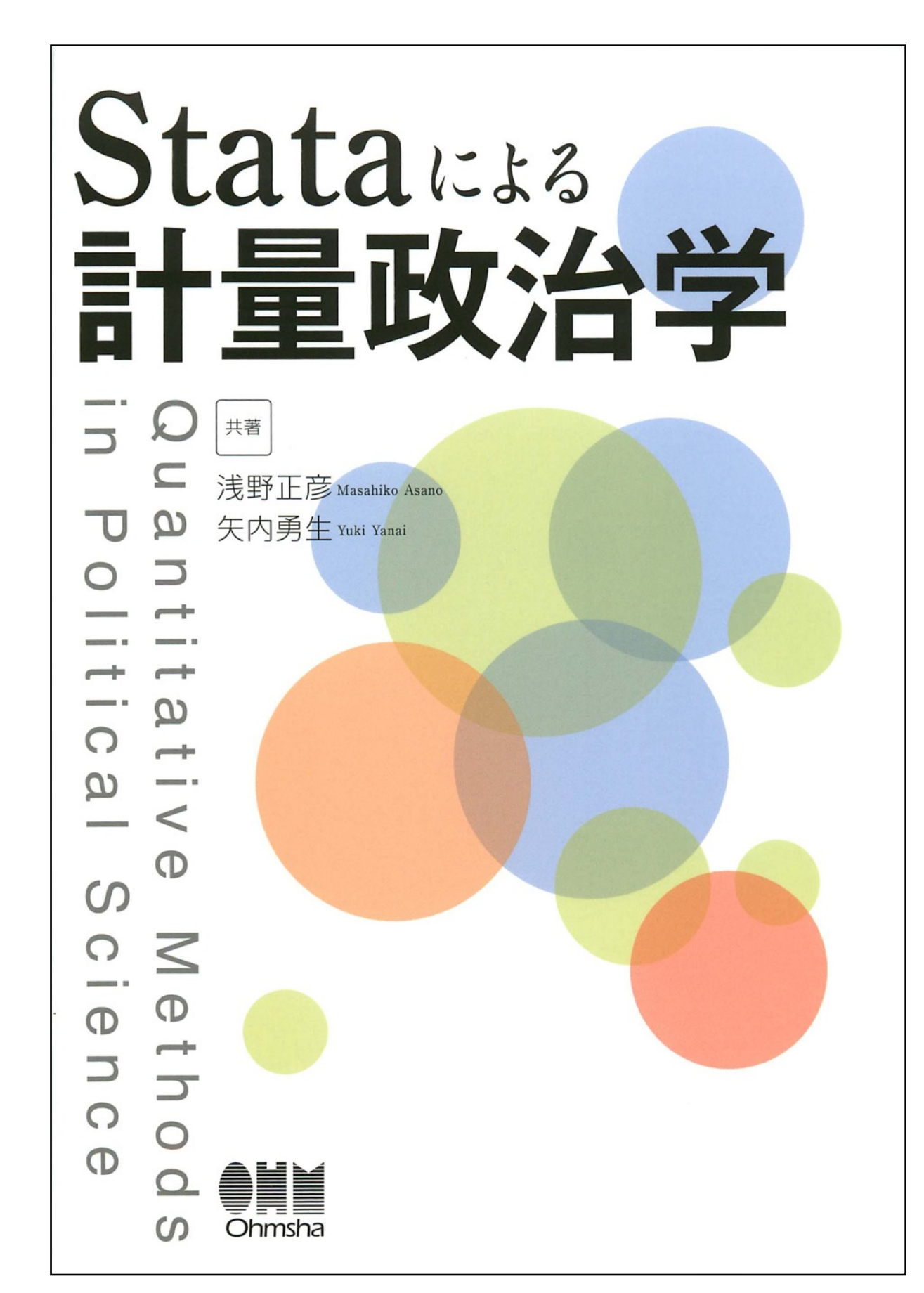

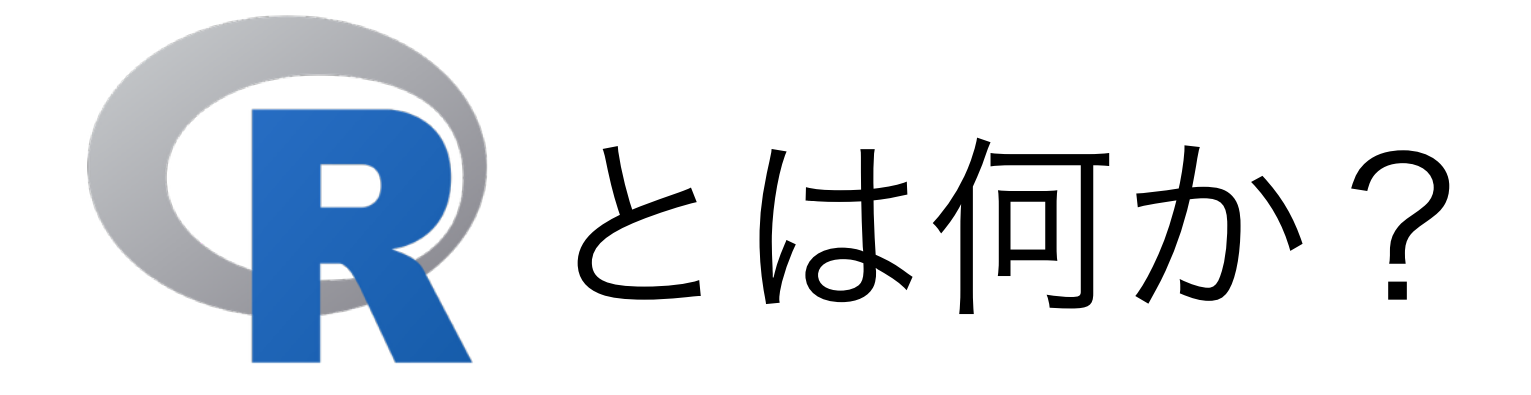

- この授業でメインで使うソフトウェア
- 統計学の研究においては標準ソフト
- オープンソースでオブジェクト指向プログラミング言
   語
- Comprehensive R Archive Network (CRAN) で入 手可能

## Rのスクリーンショット

| ● ● ●           | R Console      | R <sub>M</sub> |
|-----------------|----------------|----------------|
| 🐵 🐼 🖆 🔤 🌖 🖀 📄 🚍 |                | [8]            |
| ~               | Q- Help Search |                |

R version 3.1.1 (2014-07-10) -- "Sock it to Me" Copyright (C) 2014 The R Foundation for Statistical Computing Platform: x86\_64-apple-darwin13.1.0 (64-bit)

R is free software and comes with ABSOLUTELY NO WARRANTY. You are welcome to redistribute it under certain conditions. Type 'license()' or 'licence()' for distribution details.

Natural language support but running in an English locale

R is a collaborative project with many contributors. Type 'contributors()' for more information and 'citation()' on how to cite R or R packages in publications.

Type 'demo()' for some demos, 'help()' for on-line help, or 'help.start()' for an HTML browser interface to help. Type 'q()' to quit R.

[R.app GUI 1.65 (6784) x86\_64-apple-darwin13.1.0]

[History restored from /Users/yuki/.Rhistory]

```
> 1 + 2
[1] 3
> 2 * 5
[1] 10
> 3^3
[1] 27
> a <- 1:100
> sum(a)
[1] 5050
> |
```

Rのメリット

- 無料
  - Stata (2万円 [学生版], 12万円 [一般]), SPSS(10万円 [教 育], ??? [一般]), etc.
- 柔軟:ほとんどなんでもできる
  - 追加のパッケージは無料でインストール可能
- •世界中で様々な分野の研究者に広く利用されている
  - 共同研究の促進,研究の相互チェック, etc.
- 美しいグラフが描ける
  - 研究成果を効果的に伝えるために重要

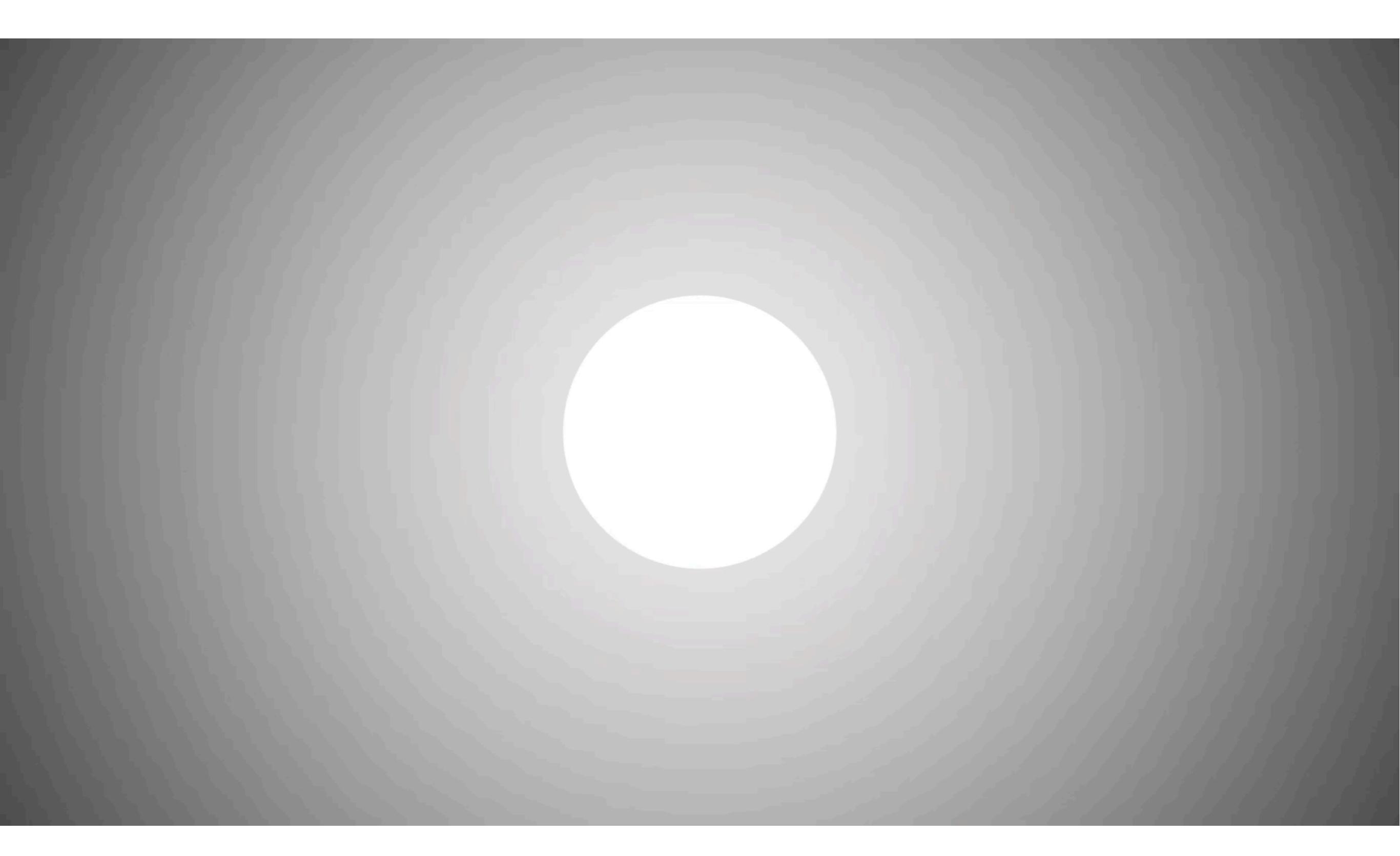

## Rのデメリット

- 設定が面倒
- プログラミングが必要
  - 少しでも間違えると、動かない or 意図せざる動作
  - 英語を使う必要がある(メリットにもなり得る)

★一言でいうと「難しい」(Rのデメリットというより は、プログラミング一般のデメリット)

# RStudioを利用する

- ・R用の統合開発環境 (IDE)
- RStudio も無料! <u>http://www.rstudio.com</u>/
- Rをより効率的に使える
  - 画面を4分割して必要な情報を表示
  - Project 機能で研究の管理を容易に
  - R Script (.R)だけでなく、Rマークダウン (.Rmd) やSweave (.Rnw) にも対応
  - セッション中に作った図を遡って確認できる

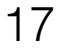

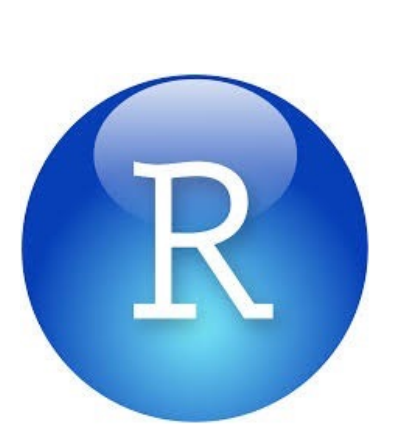

#### RStudioのスクリーンショット

| ● ○ ○ ~/myfolder/teaching/kobe/政治学方法論1 - RStudio                                                                                                    |                                                                                                    |                                  |          |                        |  |  |
|----------------------------------------------------------------------------------------------------|----------------------------------------------------------------------------------------------------|----------------------------------|----------|------------------------|--|--|
| 👰 🗸 🤮 🗸 🔚 📾 🛛 🌈 Co to file/function                                                                                                    |                                                                                                    |                                  |          | 🚺 政治学方法論1 🔻            |  |  |
| Untitled1 x      graphics.Rmd x      introduction-to-R.Rmd x                                                                                                    | Environment History                                                                                                    |                                  |          |                        |  |  |
| 🗇 🗘 📙 🖓 💁 ? - 🦽 Knit HTML - 🛞 🕒 Chun                                                                                                    | ks 🗸 📑 📄 🖙 Import Dataset 🕶 🎻 Cle                                                                                                    | 🞯 🕞 📑 Import Dataset 🕶 🎸 Clear 🚱 |          | 📃 List <del>-</del>    |  |  |
| 20  mvd1 s <- rnorm(500, mean = 10, sd = 0.01)                                                                                                    | 🛑 Global Environment 🗸                                                                                                    |                                  |          | Q,                     |  |  |
| 21                                                                                                    | Data                                                                                                    |                                  |          |                        |  |  |
| 22 ## set parameter values                                                                                                    | ⊙ myd1                                                                                                    | 500 obs. of 6 variables          |          |                        |  |  |
| 23 b0 <- 1 #y intercept                                                                                                    | Values                                                                                                    |                                  |          |                        |  |  |
| 24 bl <- 4                                                                                                    | b0                                                                                                    | 1                                |          |                        |  |  |
| 25 b2 <0.1                                                                                                    | b1                                                                                                    | 4                                |          |                        |  |  |
| 26                                                                                                    | b2                                                                                                    | -0.1                             |          |                        |  |  |
| $27  04 < -10^{10} (-0)$                                                                                                    | b3                                                                                                    | 0.8                              |          |                        |  |  |
| 29                                                                                                    | b4                                                                                                    | 1e-06                            |          |                        |  |  |
| $\frac{1}{30} \text{ myd1} = b0 + b1 + myd1 + b2 + myd1 + b3 + myd1 + b4 + myd1 + b5 + myd1 + b5 + myd1 + myd1 + b5 + myd1 + b5 + myd$ | b5                                                                                                    | 8                                |          |                        |  |  |
| 31                                                                                                    | 0 fit1                                                                                                    | List of 12                       |          |                        |  |  |
| 32                                                                                                    | Q model1                                                                                                    | List of 12                       |          |                        |  |  |
| 33 OLS                                                                                                    | Q true.model                                                                                                    | List of 12                       |          |                        |  |  |
| 34 - ```{r}                                                                                                    |                                                                                                    |                                  |          |                        |  |  |
| $35 \text{ fill } - \text{ Im}(y \sim x1, \text{ data } = \text{myd1})$                                                                                                    | Files Plots Packages Help V                                                                                                    | Files Plots Packages Help Viewer |          |                        |  |  |
| So Summary(fiti)                                                                                                    | 🗐 New Folder 🛛 👰 Delete 👍 Renam                                                                                                    | ne 🙋 More 🗸                      |          | C                      |  |  |
| 38                                                                                                    | □ 🏠 Home > myfolder > teaching >                                                                                                    | kobe > 政治学方法論1                   |          |                        |  |  |
| 39 Compare the fit to the true model.                                                                                                    | ▲ Name                                                                                                    |                                  | Size     | Modified               |  |  |
| 40 - ```{r}                                                                                                    |                                                                                                    |                                  | 2.142    | Con 10 2014 2:22 PM    |  |  |
| 41 true.model <- $lm(y \sim x1 + x2 + x3 + x4 + x5, data = myd1)$                                                                                                    | Rhistory                                                                                                    |                                  | 2 KB     | Sep 19, 2014, 3:33 PM  |  |  |
| 42 summary(true.model)                                                                                                    |                                                                                                    |                                  |          |                        |  |  |
|                                                                                                    |                                                                                                    |                                  | ם א כ כ  | Son 17, 2014, 4:51 DM  |  |  |
| Z7:14 C Chunk 1 ÷                                                                                                    | m = 0 eer-around-kobe.ntm                                                                                                    |                                  | 2.5 NB   | Sep 17, 2014, 4.51 PM  |  |  |
| Console ~/myfolder/teaching/kobe/政治学方法論1/ 🔗 🔤                                                                                                    | graphics=R-ingure                                                                                                    |                                  | 794 R    | Sep 17 2014 4-17 PM    |  |  |
| Keslaudis:<br>Min 10 Median 30 May                                                                                                    | graphics - R Rores                                                                                                    |                                  | 537 B    | Sep 17, 2014, 4:17 PM  |  |  |
| -2.55522 -0.64459 -0.00711 0.61403 3.16160                                                                                                    | graphics Rmd                                                                                                    |                                  | 933 B    | Sep 23, 2014, 11:18 PM |  |  |
|                                                                                                    | intro-R-graphics.Rmd                                                                                                    |                                  |          | Sep 17, 2014, 4:58 PM  |  |  |
| Coefficients:                                                                                                    | introduction-to-R.html                                                                                                    |                                  | 622.3 KB | Sep 17, 2014, 3:59 PM  |  |  |
| Estimate Std. Error t value Pr(>ltl)                                                                                                    | introduction-to-R.Rmd                                                                                                    |                                  | 8.4 KB   | Sep 17, 2014, 4:00 PM  |  |  |
| (Intercept) 41.3259847 43.2662835 0.955 0.340                                                                                                    | □ □ m1 slides Template.tex                                                                                                    |                                  | 835 B    | Sep 22, 2014, 8:39 PM  |  |  |
| x1 3.9906856 0.0144468 276.232 <2e-16                                                                                                    | m                                                                                                    |                                  | 153 B    | Sep 22, 2014, 8:39 PM  |  |  |
| x2 -0.0997436 0.0007321 -136.249 <2e-16                                                                                                    | □                                                                                                    |                                  |          |                        |  |  |
| X3 0.8010602 0.0036837 217.462 <2e-16                                                                                                    | <ul> <li>本</li> <li>本</li> <li>本</li> <li>本</li> <li>法</li> <li>本</li> <li>法</li> <li>本</li> <li>本</li> <li></li> <li></li> <li></li> <li></li> <li></li> <li></li> <li></li> <li></li> <li></li> <li></li> <li></li> <li></li> <li></li> <li></li> <li></li> <li></li> <li></li> <li></li> <li></li> <li></li>     &lt;</ul> |                                  | 229 B    | Sep 13, 2014, 7:36 AM  |  |  |
| x4 0.0015757 0.0014259 0.900 0.554<br>x5 3 9696815 4 3263289 0.918 0.359                                                                                                    | - •                                                                                                    |                                  |          |                        |  |  |
|                                                                                                    |                                                                                                    |                                  |          |                        |  |  |
| Residual standard error: 0.9423 on 494 degrees of freedom                                                                                                    |                                                                                                    |                                  |          |                        |  |  |
| Multiple R-squared: 0.9966, Adjusted R-squared: 0.9965                                                                                                    |                                                                                                    |                                  |          |                        |  |  |
| F-statistic: 2.856e+04 on 5 and 494 DF, p-value: < 2.2e-16                                                                                                    |                                                                                                    |                                  |          |                        |  |  |
|                                                                                                    |                                                                                                    |                                  |          |                        |  |  |
| >                                                                                                    |                                                                                                    |                                  |          |                        |  |  |

### Rの準備1:インストール

- CRAN(のミラーサイト)からダウンロードしてインストールする
  - 身近なミラー: <u>http://cran.ism.ac.jp/</u>(統計数理研究所)
- インストールの方法
  - 自分のコンピュータにあったファイル(OSの種類やバージョンによって異なる)を選び、ダウンロード
  - ダウンロードしたファイルをクリックし、インストーラを開く
  - インストーラの指示に従ってインストールする

#### Rの準備2:RStudioのインストールと設定

- <u>http://www.rstudio.com/products/rstudio/</u> <u>download/</u>で自分のOS にInstaller をダウンロードす る
- ダウンロードしたInstaller をクリックし、指示に従ってインストールする
- RStudio を開き、<RStudio> -> <Preferences> で自 分の使い易いように設定する(注:General タブにあ る "Default text encoding" は 「UTF-8」にしておく こと)

#### Rの準備3:X11 (XQuartz) のインストール

- Mac でRを使うときはX11があったほうが便利なので、XQuartz を利用する
- インストール法

XQuartz の .dmg ファイルをダウンロード:以下のURLにある "Quick Download"のところから最新版をダウンロードする <a href="http://xquartz.macosforge.org/landing/">http://xquartz.macosforge.org/landing/</a>

2.XQuartz のインストーラを起動:ダウンロードした .dmg ファ イルを開き、XQuartz.pkg をクリックする

3.インストーラの指示に従ってインストールを進める

## Rの準備4:日本語の設定

- Rでは日本語を使うことできるが、通常は英数字のみを使うほうが 無難
- ただし、図のキャプションでは日本語を使いたい
- ・図で日本語を使うと文字化けする!(Mac だけ?)
- 対処法
  - その場しのぎの方法
  - .Rprofile の設定(推奨)
  - ggplot2を使う場合

#### Rの準備4:日本語の設定 その場しのぎの対処法

- •日本語を使う図の直前に、フォントを指定する以下のコマンドを入力する
  - par(family = "フォント名")
    - ▶ 日本語を表示できるフォント名を選ぶこと
- たとえば、ヒラギノ角ゴシックを指定するには、

par(family = "HiraKakuPro-W3")

とする

自分の環境で利用できるフォントは、次のコマンドで確認する

quartsFonts()

#### Rの準備4:日本語の設定 .Rprofileの設定

- ホームディレクトリ(通常は /Users/ユーザ名/, ~/ でアクセス可)に「.Rprofile」というファイルを作 る(最初の "." は必須)
- .Rprofile の中に設定を書き込む
- Rは起動時に .Rprofile に書かれた設定を読み込む
- •.Rprofileの中身については授業のウェブページを参照

## 補足:Windowsの場合

- •時間と担当者の能力の制約により、Windowsの場合 については説明しません
- 教科書やRの参考書、インターネットなどを利用して 自力で設定してください
- どうしてもわからないときは、パソコン持参でオフィ
   スアワーに来てください。

困ったときは

- Googleする
- Rjp Wiki を見る:
  - http://www.okadajp.org/RWiki/?RjpWiki
- Slack で質問する
- コンピュータに詳しそうな友人に訊く
- オフィスアワーに来る

### Rを使ってみよう!

- R を開く
- 簡単な数式を入れてみる (例) 1 + 10
- 次のコマンドを入力してみる

plot(1:10, 1:10, main = "散布図")

・次のコマンドで、ワークスペースを保存せずに終了する

q('no')

もう一度Rを起動し、授業のウェブページにある「R入門」を参考
 に、いろいろ試してみよう!

## RStudioを使ってみよう!

- RStudioを開く
- ・授業用に新規Project を作成する(右上から)
- Project 内に新しいR Script (.R) を作る(左上から)
- ・授業のウェブページにある「R入門」を参考に、いろいろ試してみよう!

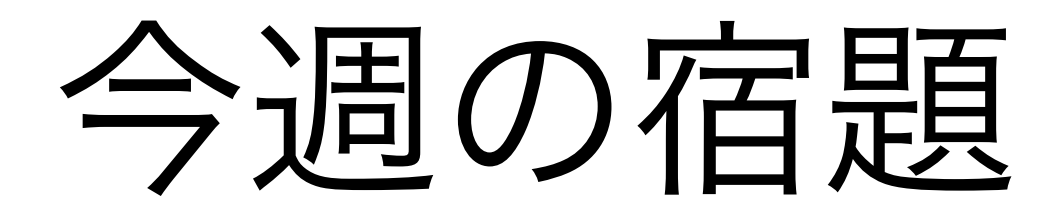

- RとRStudio をインストールし、.Rprofile を設定する(自分のコンピュータを持ち込む受講生のみ)
- シラバスに記載の予習課題を読む
- ・授業のウェブページにある「課題1」を提出する
  - 指示をよく読むこと
  - 締切厳守!!!